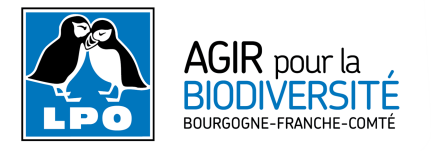

## S'inscrire à la liste « obsnatu-fc » sur Google groups

Liste gérée par la LPO BFC

## Description :

Il s'agit d'une liste de discussion des naturalistes de Franche-Comté (passionnés, curieux, experts ou débutants), avec objectif général de communiquer sur la nature - les observations ornithos entre autres - et sur les actions de terrain en Franche-Comté. Elle est également le lieu idéal pour parler de la base de données <u>Faune BFC</u> et de l'appli <u>NaturaList</u>.

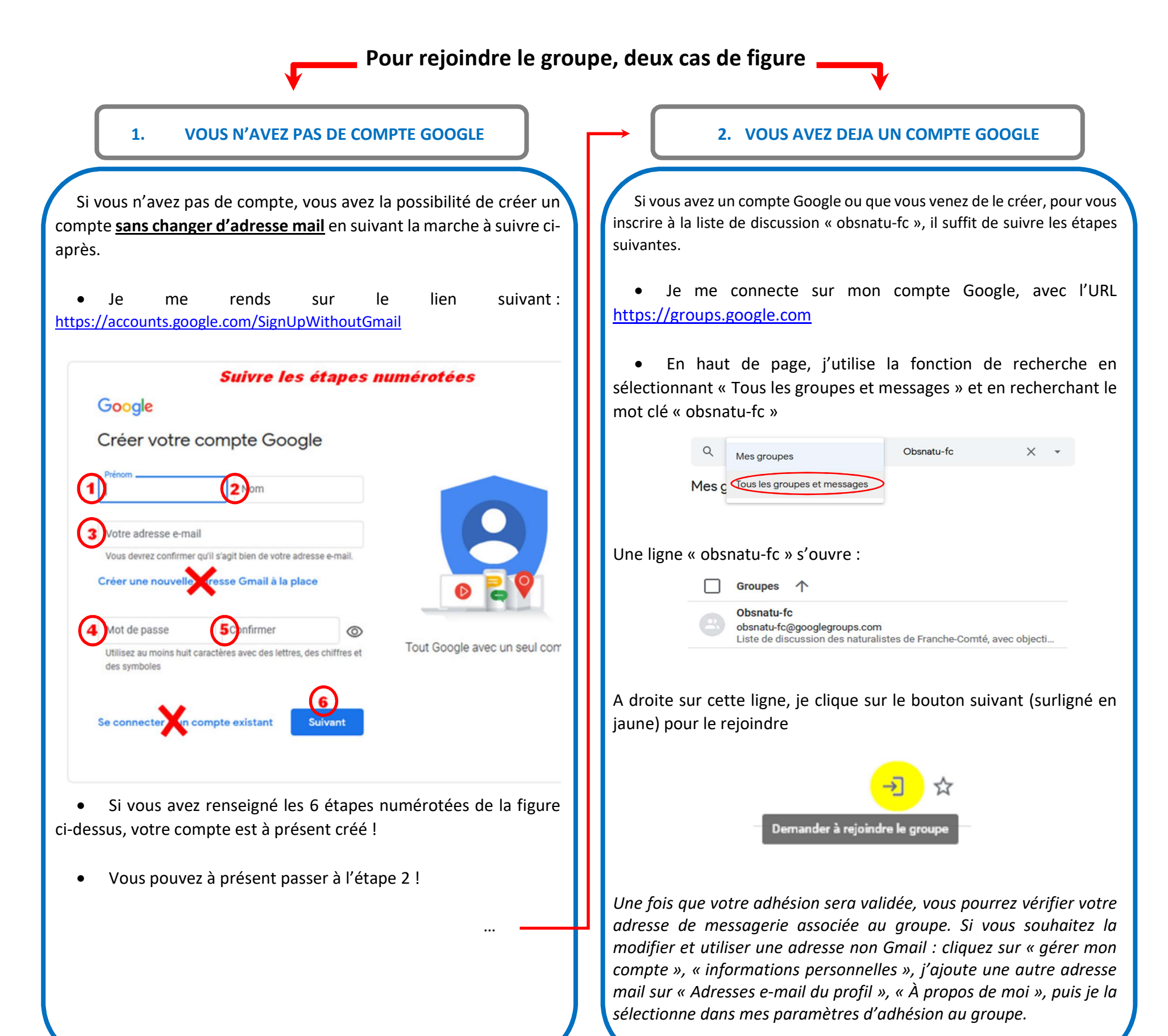

## L'inscription est terminée !

Et maintenant, place aux échanges ! Pour communiquer sur la liste, avec respect et bienveillance, et ainsi envoyer un message aux autres membres, il vous suffit d'écrire un courriel et d'indiquer l'adresse du destinataire ci-après. Vous pouvez aussi préalablement l'enregistrer dans vos contacts sous la dénomination qu'il vous siéra :

obsnatu-fc@googlegroups.com

(n'oubliez pas le S à « group<u>s</u> » !)